# **ATGP 2024**

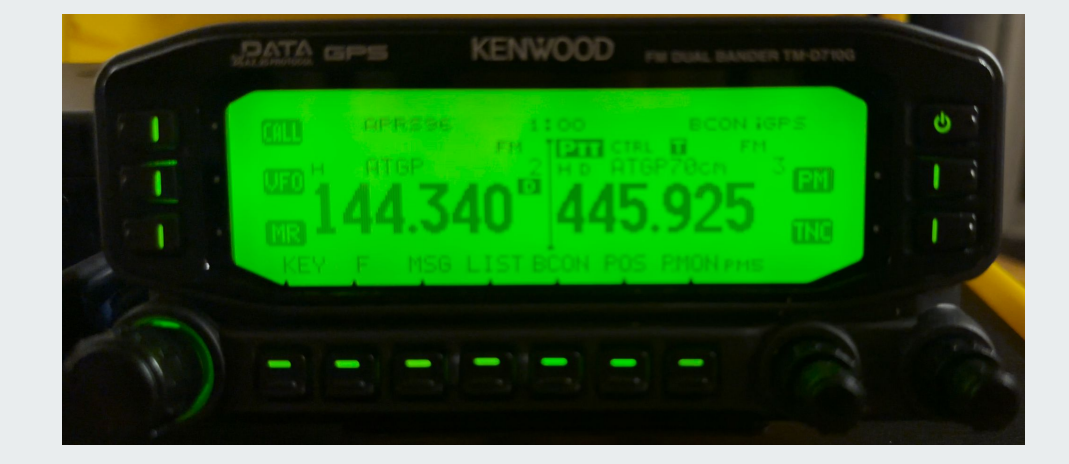

Configuring the Kenwood TM-D710G Mobile for the Appalachian Trail Golden Packet

This guide is specifically for ATGP 2024 APRS is set to 9600 baud ONLY

# Outline

Overview Requirements Steps Validation & Testing

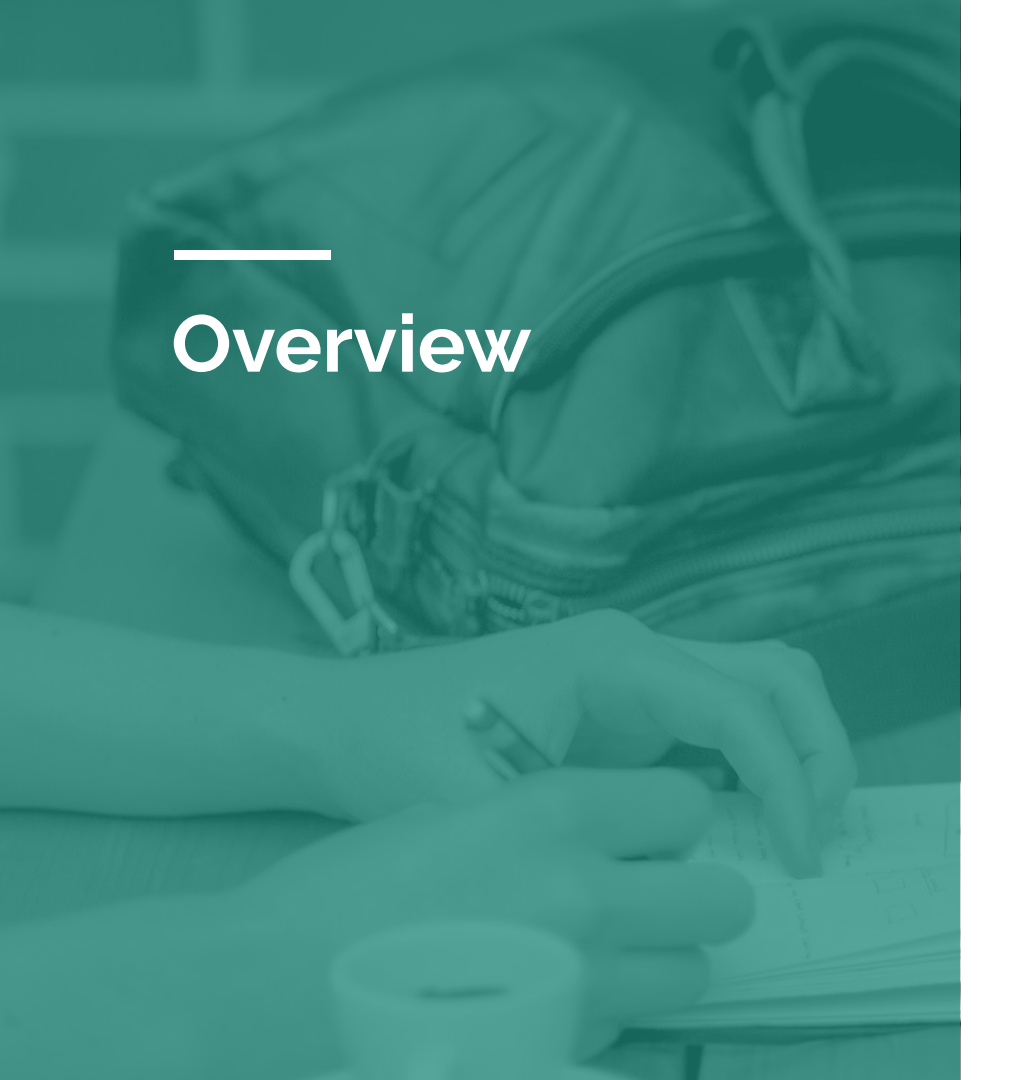

#### Appalachian Trail Golden Packet (ATGP)

The ATGP event consists of 16 stations digipeating packets the length of the Appalachian Trail

While based on the APRS standard, several non-standard APRS settings are **MANDATORY** - otherwise, the event **will not** be successful

All stations must be configured **identically** and operate following the scheduled phases to ensure success!

Following ALL steps DRAMATICALLY increases the probability of success! We're not kidding!

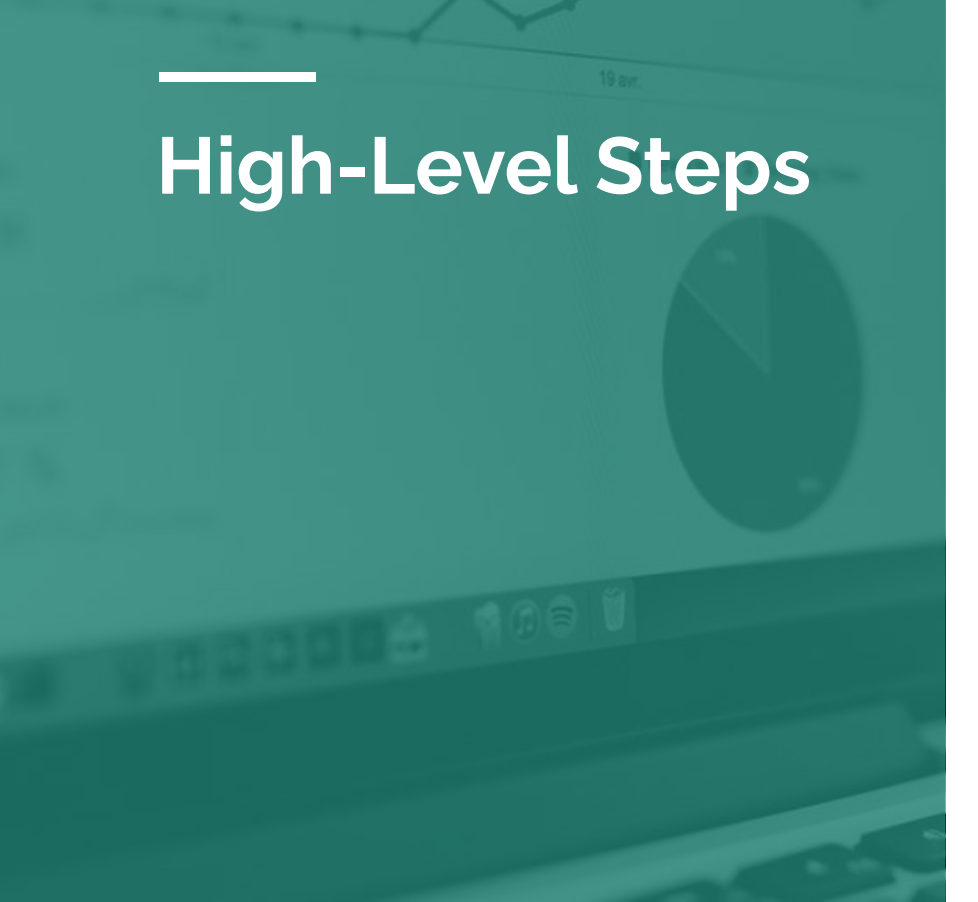

- Factory Reset
- Program Channels
- Configure two Programmable Memory slots
  - PM5 ATGP: for the event
  - PM4 OTR (On The Road): for on your way to the event
- Field Operations
- Tips
- Troubleshooting

# **WARNING!!!** FULL Factory Reset Required

If you reset your radio and follow every step in this document, you'll be in great shape!!!

- Backup Early/Backup Often!
- Any troubleshooting/support efforts will ALWAYS begin with "Please factory reset your radio"
- There are seemingly infinite possibilities for configuring any transceiver resetting your radio guarantees we start on a level playing field
- We have tested and validated the ATGP configuration
- Configuration from factory default ensures no other factors can negatively affect the ATGP-supported configuration!
- If you run into issues in the field, we are confident that it's not due to the configuration of your transceiver :-)
- **Please** do not deviate from the recommended settings

# Perform FULL Reset

#### Yet another warning - backup your radio if you have anything you care about!

- Let's rip the band-aid off & get this out of the way!
- Make sure you backed up your current configuration use either
- Kenwood MCP-6A (specifically for the Kenwood D710G)
  - <u>https://www.kenwood.com/i/products/info/</u> <u>amateur/mcp6a\_e.html</u>
- RT Systems KRS-D710 Radio Programming Software \*\*\*
  - <u>https://www.rtsystemsinc.com/TM-D710 c</u> <u>86.html</u>
  - \*\*\* Requires RT Systems USB-K5G Programming Cable
- Enter the Menu by pressing F + Push the VFO knob
- AUX
  - 999 RESET FULL RESET & Confirm

# Programmable Memory (PM) Settings

- There are five (5) Programmable Memory slots - In addition to the Base Config
- Channels saved in memory are common across the base configuration and all 5 PM slots
- Any other settings are preserved in the selected PM
- There is no native functionality to permit copying settings from one PM to another
- BE CAREFUL with AUTO PM STORE (option 922)

# All PMs General Settings

Any setting NOT documented here should be left at the DEFAULT VALUE

- FOLLOW THIS SECTION VERY CLOSELY!!!
- APPLY THE FOLLOWING TO **BOTH PM4 & PM 5**
- Several settings are set to the default value but are documented here as they are important for the event
- AUDIO & MIC PF Keys are Recommended Settings
- All other settings are MANDATORY
- AUDIO
  - 000 KEY BEEP: DISABLE (Personal Preference)
- AUX
  - 908 MIC PF1 (D Key): ENTER
  - 909 MIC PF2 (C Key): LOCK
  - 910 MIC PF3 (B Key): LOW
  - 911 MIC PF4 (A Key): BEACON
  - 917 APO (Auto Power Off): OFF
  - 922 AUTO PM STORE: ON (More Details Later)
  - 925 927: DATE/TIME/TIME ZONE
  - 930 INT. DATA BAND (PACKET): A-BAND

# **Auto PM Store**

Takes a snapshot of the current state of the selected PM any time the radio is powered OFF

Understand its use and use it to your advantage

Use it to ensure the configuration is using EXACTLY the desired settings when you power cycle the radio

Follow the steps CLOSELY and ask us if you have any questions!!!

- Recommended Steps
- Select desired PM
- Ensure Auto PM Store is **ON**
- 922: AUTO PM STORE • **ON**
- Configure the transceiver EXACTLY as documented for the PM
- Turn Radio Off
- Turn Radio On Confirm settings
- Disable Auto PM Store
- 922: AUTO PM STORE • **0FF**

# Programming Channels into Memory Slots

- 1. Channels are global they are available across all PM slots
- 2. It doesn't matter which PM or VFO is selected when you program channels
- 3. You can select programmed channels from either the A-band or B-Band once a channel is saved into a memory slot
- 4. Use VFO knob or keypad on speaker/mic to select desired frequency
- 5. Press F + SHIFT to select +/- offset or simplex
- If/when Tone is REQUIRED, press TONE
   will see either {T} or [CT] icon displayed (PL or CTCSS)

# Programming Channels into Memory Slots

- 6. Press F + T.SEL rotate VFO to locate desired tone - push VFO to select displayed value
- 7. Press F note flashing number select the desired Memory Channel slot
  - a. Be careful! Do NOT OVERWRITE previously programmed Memory Channels
- 8. Press M.IN soft-key on left side to save the Memory Channel

Helpful tip!

- If you followed the recommendations on slide 8, the PF1 (D key) on the Speaker/Mic calls ENTER.
- When in VFO mode, you can press D and key in a frequency from the keypad.

## Programming Channels Recommended Line Up

| Memory<br>Channel | Description                     | Frequency                                                                                   | Where<br>Used      |
|-------------------|---------------------------------|---------------------------------------------------------------------------------------------|--------------------|
| 0                 | Standard APRS<br>Frequency      | <b>144.390 MHz</b><br>Simplex<br>No Tone                                                    | PM4 OTR<br>A-Band  |
| 1                 | Your Favorite Local<br>Repeater | EXAMPLE - KC4AQS 146.805<br>(+0.600 MHz)<br>Tone 100                                        | PM4 OTR<br>B-Band  |
| 2                 | ATGP APRS Frequency             | <b>144.340 MHz</b><br>Simplex<br>No Tone                                                    | PM5 ATGP<br>A-Band |
| 3                 | ATGP Voice Frequency            | <b>445.925 MHz</b><br>Simplex<br>Tone <b>[T]</b> 100 Hz or<br>CTCSS <b>[CT]</b> Tone 100 Hz | PM5 ATGP<br>B-Band |

Note: The ATGP Voice Frequency has been corrected - it was mistakenly changed to 444.925 MHz for the past two years - please use 445.925 MHz (Tone 100 Hz).

# ATGP 2024 Configuration PM5

# ATGP 2024 Tactical Callsigns

Please ensure you have the correct callsign + SSID programmed <u>BEFORE</u> going onsite

| Site                      | Callsign | Site                  | Callsign  |
|---------------------------|----------|-----------------------|-----------|
| Springer<br>Mountain      | SPRNGR   | Camelback<br>Mountain | CAMLBK-8  |
| Clingmans<br>Dome         | CLNGMN-1 | Sam's Point           | SAMSPT-9  |
| Roan Mountain             | ROAN-2   | Bovina Center         | BOVINA-10 |
| Comers Rock               | COMERS-3 | Mount<br>Greylock     | GRYLCK-11 |
| Apple Orchard<br>Mountain | AOMTN-4  | Equinox<br>Mountain   | EQUNOX-12 |
| White Rock<br>Cliff       | WHTRCK-5 | Mount<br>Washington   | MTWASH-13 |
| Gambrill State<br>Park    | MDMTNS-6 | Sugarloaf             | SUGARL-14 |
| Governor Dick<br>Hill     | GDHILL-7 | Mount<br>Katahdin     | KATHDN-15 |

NOTE: SPRNGR is technically SPRNGR-0 (the 0 is implied)

# PM 5 ATGP General Settings

Any setting NOT documented here should be left at the DEFAULT VALUE

- Several settings are set to the default value but are documented here as they are important for the event
- AUDIO & MIC PF Keys are Recommended Settings
- All other settings are MANDATORY
- AUDIO
  - 000 KEY BEEP: DISABLE (Personal Preference)
- AUX
  - 900 POWER ON MESSAGE: ATGP
  - 908 MIC PF1 (D Key): ENTER
  - 909 MIC PF2 (C Key): LOCK
  - 910 MIC PF3 (B Key): LOW
  - 911 MIC PF4 (A Key): BEACON
  - 917 APO (Auto Power Off): OFF
  - 922 AUTO PM STORE: ON (More Details Later)
  - 925 927: DATE/TIME/TIME ZONE
  - 930 INT. DATA BAND (PACKET): A-BAND

# PM 5 ATGP APRS Settings Page 1 of 3

- Any setting NOT documented here should be left at the DEFAULT VALUE
- Remember ALL settings are PM specific!
- Several settings are set to the default value but are documented here as they are important for the event
- All other settings are MANDATORY!!!

APRS

- 600 BASIC SETTINGS
  - MY CALLSIGN: <Tactical Callsign + SSID>
- 601 INTERNAL TNC
  - DATA BAND: A-BAND
  - DATA SPEED: 9600 baud (ATGP 2024 is 9600 ONLY)
- 602 GPS PORT
  - BAUD RATE: 4800 bps
  - INPUT: OFF
  - OUTPUT: OFF
- 605 MY POSITION
  - Slot 1: Enter latitude and longitude
  - Press USE soft-key ensure \* is displayed
- 606 BEACON INFORMATION
  - SPEED: OFF
  - ALTITUDE: OFF
  - POSITION AMBIGUITY: OFF
- 607 POSITION COMMENT

   Special
- 608 STATUS TEXT Covered separately later

Settings continued on next page...

# PM 5 ATGP APRS Settings Page 2 of 3

- Any setting NOT documented here should be left at the DEFAULT VALUE
- Remember ALL settings are PM specific!
- Several settings are set to the default value but are documented here as they are important for the event
- All other settings are MANDATORY!!!

APRS

- 609 PACKET FILTER
  - POSITION LIMIT: OFF
- 610 STATION ICON
  - Portable/Tent
- 611 BEACON TX ALGORITHM
  - METHOD: AUTO
  - INITIAL INTERVAL: 1 min
    - (Adjust based on Site Plan)
- 612 PATH:
  - TYPE: OTHERS
  - PATH: *HOP7-7*, *HOP7-7*
  - Press USE soft-key ensure \* is displayed
- 613 NETWORK
  - APRS
- 614 VOICE ALERT: OFF
- 616 DIGIPEAT (MY CALL)
   DIGIPEAT: ON
- 617 UICHECK

   TIME: 15 sec (default is 28 sec)

# PM 5 ATGP APRS Settings Page 3 of 3

- Any setting NOT documented here should be left at the DEFAULT VALUE
- Remember ALL settings are PM specific!
- Several settings are set to the default value but are documented here as they are important for the event
- All other settings are MANDATORY!!!

#### APRS

- 618 UIDIGI • UI DIGI: OFF
- 619 UIFLOOD
  - UIFLOOD: ON
  - ALIAS: HOP
  - SUBSTITUTION: ID
- 620 UITRACE
  - UITRACE: ON
  - ALIAS: TEMP
- 622 AUTO REPLY MESSAGE • REPLY: OFF (ALWAYS!!!)
- 625 INTERRUPT DISPLAY
  - DISPLAY AREA: ENTIRE ALWAYS
  - AUTO BRIGHTNESS: ON
  - CHANGE COLOR: ON (your preference)
  - INTERRUPT TIME: 10 sec (your preference)

Define a label for PM5 that displays when the radio is powered on and PM5 is selected

• 900 - POWER ON MESSAGE: ATGP

# ATGP Channel Selection

- A-Band
  - ATGP APRS Frequency
  - Memory 2
  - o 144.340 MHz
- B-Band
  - ATGP Simplex Frequency
  - Memory 3
  - 445.925 MHz
     SIMPLEX
     Tone 100 Hz [T]
     -or CTCSS 100 Hz [CT]

# PM5 ATGP

# Enable APRS & Beaconing

While fully configured, the radio *will not decode received packets* without the Internal TNC **enabled** 

- 1. Press **TNC** soft key to enable
- 2. Ensure APRS96 is displayed

The radio will not beacon (transmit) packets without the TNC enabled and Beaconing **enabled** 

- 1. Press KEY
- 2. Select BCN
- 3. Ensure **BCN** is displayed

# PM5 ATGP Auto PM Store

- Ensure Auto PM Store is still ON
- 922 AUTO PM STORE
- 0N
- Power Off Radio
- Power On Radio
- Confirm Settings
- 922 AUTO PM STORE
- OFF
- Make some trivial changes
- Power Off Radio
- Power On Radio
- Confirm Settings HAVE REVERTED

# Adjusting PM5 ATGP Voice Channel Use CTCSS instead of Tone

Page 1 of 2

- The previous pages covered setting Tone on the ATGP voice channel - this applies to receive only
- You may be in an area where it is advantageous to use CTCSS **[CT]** which applies to both transmit and receive
- 445.925 MHz Simplex with CTCSS Tone (100 Hz)
- This will ensure tone applies to both transmit and receive and help filter out any RFI that you may experience at your site
- Follow the procedure on the following page to change from **[T]** to **[CT]**

## Adjusting PM5 ATGP Voice Channel Use CTCSS instead of Tone Page 2 of 2

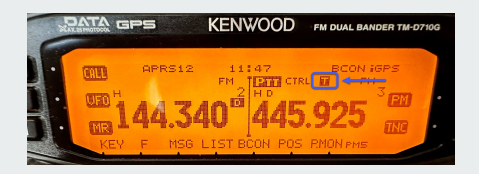

Before

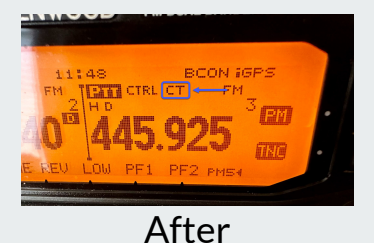

If you already programmed your radio and need to update the channel, follow these steps:

- 1. Ensure Auto PM Store is ON (Menu 922)
- 2. Ensure you are in **MR** (Memory Recall) mode
- 3. Select the channel in memory for 445.925 MHz (should be channel 3 if you followed this guide)
- 4. Press the **KEY** button until you see a TONE button available
- 5. Press it until the **T** changes to **CT**
- 6. Press **T-SEL** to ensure the tone is still set to 100 Hz
- 7. Press **F** then ensure you see "*3*" flashing to ensure the change is saved to the same memory slot
- 8. Press M.IN to save the change
- 9. Power radio off then Power radio on
- 10. Confirm **PM5** is set to channel 3 445.925 MHz Simplex CTCSS Tone (100 Hz)
- 11. Disable Auto PM Store (Menu 922)
- 12. Power radio off then Power radio on
- 13. Ensure PM5 reflects what you confirmed in Step 10

This is how your radio SHOULD look when fully programmed for ATGP

## ATGP PM5 How it should look...

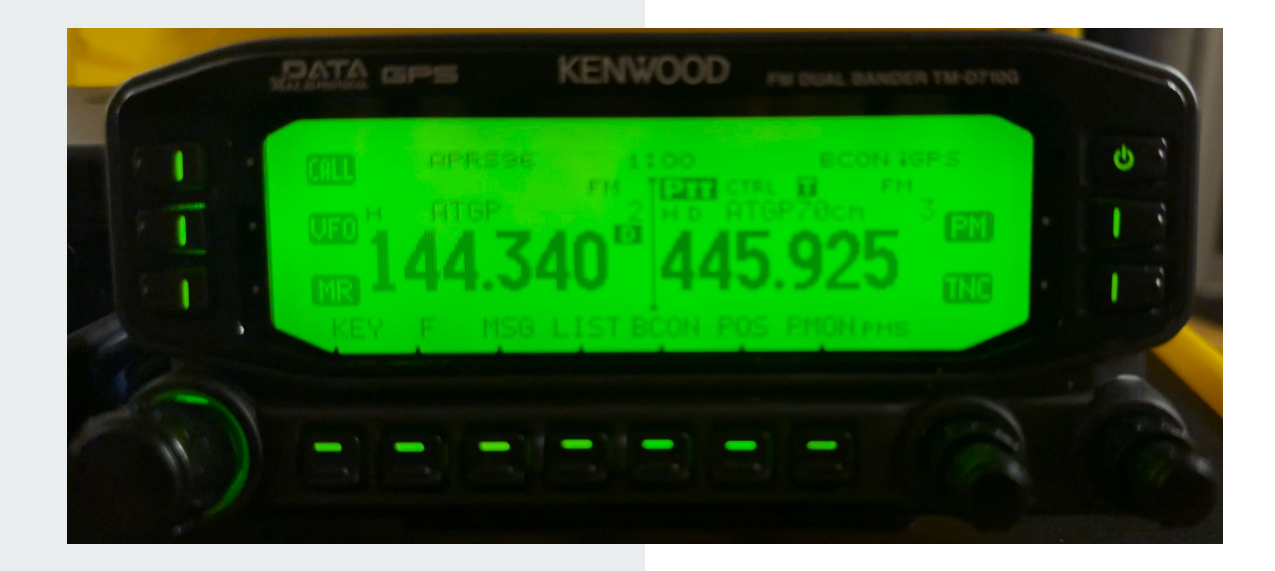

# OTR Configuration PM4

# PM4 OTR

- OTR = On The Road
- This PM is **OPTIONAL** but **HELPFUL**!
- Our Shack Potato uses it to track our whereabouts
- It is intended for you to use on your way to or returning from the event
- Use New-N Paradigm (WIDE1-1,WIDE2-1) so your packets will be digipeated by local stations
- Settings like HOP7-7, UIFLOOD, etc. are not applicable

# PM 4 OTR APRS Settings Page 1 of 3

- Any setting NOT documented here should be left at the DEFAULT VALUE
- Remember ALL settings are PM specific!

APRS

- 600 BASIC SETTINGS
  - MY CALLSIGN: **YOUR FCC ISSUED CALLSIGN** (+ SSID)
- 601 INTERNAL TNC
  - DATA BAND: A-BAND
  - DATA SPEED: 1200 baud (standard APRS)
- 602 GPS PORT
  - BAUD RATE: 4800 bps
  - INPUT: GPS (Location from Internal GPS)
  - OUTPUT: OFF
- 606 BEACON INFORMATION
  - SPEED: ON
  - ALTITUDE: ON
  - POSITION AMBIGUITY: OFF
- 607 POSITION COMMENT
  - Enroute
- 608 STATUS TEXT -
  - \*1: TEXT: !GP! <Your desired message>
  - Press USE soft-key ensure \* is displayed
    - !GP! is a "Shriek"
    - <u>http://aprsisce.wikidot.com/menu:view</u>

# PM 4 OTR APRS Settings Page 2 of 3

- Any setting NOT documented here should be left at the DEFAULT VALUE
- Remember ALL settings are PM specific!

- 609 PACKET FILTER

   POSITION LIMIT: OFF
- 610 STATION ICON • Personalize - Jeep used in example
- 611 BEACON TX ALGORITHM
  - METHOD: SmartBeaconing
  - INITIAL INTERVAL: 5 min
- 612 PATH:
  - TYPE: \*New-N PARADIGM
  - WIDE1-1: ON
  - TOTAL HOPS: 2
  - PATH IS VIA: WIDE1-1, WIDE2-1
  - Press USE soft-key ensure \* is displayed
- 613 NETWORK
  - APRS
- 614 VOICE ALERT: OFF
- 617 UICHECK

   TIME: 28 sec

# PM 4 OTR APRS Settings Page 3 of 3

- Any setting NOT documented here should be left at the DEFAULT VALUE
- Remember ALL settings are PM specific!

- 618 UIDIGI
  - UI DIGI: OFF
  - ALIASES: <BLANK>
- 619 UIFLOOD
  - UIFLOOD: OFF
  - ALIAS:
  - SUBSTITUTION: ID
- 620 UITRACE
  - UITRACE: ON
  - ALIAS: TEMP
- 622 AUTO REPLY MESSAGE • REPLY: OFF (ALWAYS!!!)
- 625 INTERRUPT DISPLAY
  - DISPLAY AREA: ENTIRE ALWAYS
  - AUTO BRIGHTNESS: ON
  - CHANGE COLOR: ON (your preference)
  - INTERRUPT TIME: 10 sec (your preference)

Define a label for PM4 that displays when the radio is powered on and PM4 is selected

• 900 - POWER ON MESSAGE: ATGP

# PM4 OTR Channel Selection

- A-Band
  - Standard APRS Frequency
    - Memory 0
  - o 144.390 MHz
- B-Band
  - KC4AQS Repeater (example)
    - Memory 1
  - 146.805 MHz (+0.600 MHz) PL 100
- Use whichever repeater(s) are in the vicinity of where you are traveling to/from the KC4AQS repeater is merely an example

# PM4 OTR

# Enable APRS & Beaconing

While fully configured, the radio *will not decode received packets* without the Internal TNC **enabled** 

- 1. Press **TNC** soft key to enable
- 2. Ensure APRS12 is displayed

APRS96 is only used for the ATGP 2024 event

The radio will not beacon (transmit) packets without the TNC enabled and Beaconing **enabled** 

- 1. Press KEY
- 2. Select BCN
- 3. Ensure **BCN** is displayed

# PM4 OTR Auto PM Store

- Ensure Auto PM Store is still ON
- 922 AUTO PM STORE ON
- Power Off Radio
- Power On Radio
- Confirm Settings
- 922 AUTO PM STORE OFF
- Make some trivial changes
- Power Off Radio
- Power On Radio
- Confirm Settings HAVE REVERTED

This is how your radio SHOULD look when fully programmed for OTR (On The Road)...en route to/from the event...

### **OTR PM4** How it should look...

| PH PRS12 0153 BCON ISPS         |  |
|---------------------------------|--|
|                                 |  |
| KEY F MSG LIST BOON POS PMONPHA |  |
|                                 |  |

# **Field Operations**

## ATGP 2024 9600 ONLY

# 11:00 EDT until we are successful!

PM5 ATGP

#### Verify the following

- PM5 is selected
- APRS96 is displayed
- BCN is displayed
- ATGP APRS Frequency is selected on **A-Band** (Memory Ch. 3)
- ATGP Simplex Voice frequency is selected on **B-Band** (Memory Ch. 4)

If you see APRS12, you did not program your radio correctly! Switch to APRS 9600 bps as follows:

- 601 INTERNAL TNC
  - DATA SPEED: 9600 bps
  - $\circ$  NO OTHER CHANGES

If you've never used APRS at 9600 baud before...

- APRS 1200 you can clearly hear packets (sounds a little like a modem)
- APRS 9600 sounds like a short burst of static
- Don't be alarmed if you don't hear packets! Watch the TX indicator lamp to determine when the radio is transmitting.

# ATGP Beacon Rate

PM5 ATGP

One goal of the event is to ensure we do not flood the network with too many packets

Beaconing too frequently is the best way to do that!

We typically start with everyone using a beacon rate of 1 minute to get packets flowing

Stations at/close to either end stay on 1 minute the duration of the event!

Refer to the Site Plan document for the recommended Beacon Rate for your site

611 - BEACON TX ALGORITHM INITIAL INTERVAL:

The Shack Potato is the ultimate decision maker for Beacon Rate settings - when in doubt, reach out!

# ATGP Status Message Updates

PM5 ATGP

Periodically update the Status Text to reflect the operator's FCC issued callsign and the stations heard

EXAMPLE 1: If W4JEW is on CLNGMN-1 and hears stations 0, 2, 3, 4, 5, 6, and 7 - change message to:

608 - STATUS TEXT \*1 TEXT: W4JEW 0, 2-7

EXAMPLE 2: If AB1PH is on GRYLCK-11 and hears ALL stations, the message would be:

608 - STATUS TEXT \*1 TEXT: AB1PH 0-10,12-15 GOLD!

That's the GOLDEN PACKET!

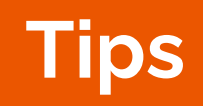

# ATGP Site Plan Document

PM5 ATGP

Double-sided (2 page) PDF

Lots of helpful information included!

Ensure you bring a copy of the ATGP Site Plan document for your location with you the day of the event!

Encourage other operators to bring a copy as well for backup!

Site Plans will be provided no later than 72 hours before the event - ideally earlier!

# Poop Happens! How to be prepared?

PM5 ATGP

- If ONLY the A-Band is displayed...
  - Push and HOLD the B-Band volume knob until the A-band is displayed
- If ONLY the B-Band is displayed...
  - Push and HOLD the A-Band volume knob until the B-band is displayed
- Use the LOCK function to ensure you do not inadvertently change any settings until you actually need to
  - Speaker/Mic PF2 (C Button) should be LOCK
- Have we mentioned how helpful the Shack Potato can be???
  - Contact info is on the Site Plan. Contact adjacent station via simplex voice (or improvise) if you do not have cell coverage!

# ATGP More Poop!

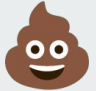

PM5 ATGP

- The radio will NOT beacon packets unless the GPS signal is locked.
- If you opt to use GPS instead of manually inputting coordinates, make sure the iGPS indicator is flashing that means it has a lock.
  - Use the **POS** soft-key then the  $\rightarrow$  key to rotate through the GPS status screen to determine the GPS status.
- Squelch the radio will not transmit (beacon or digipeat) if the squelch is open.
  - Keep the squelch tight (unless you have a need to hear the signals for short diagnostics).
  - Adjust the squelch by using the outer knob for the volume knob so it's just above the point where you hear noise/static.
  - You may have to make periodic adjustments based on the noise floor where you are operating.

# ATGP More Poop!

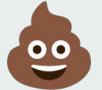

PM5 ATGP

- It can be very helpful to have an additional APRS-enabled radio to validate your Kenwood radio is beaconing.
- Manually initiate beaconing by pressing BCN twice (disable/enable). The radio will send a packet immediately when beaconing is enabled.